## JAK WYPEŁNIĆ DEKLARACJĘ?

**1.** Po wejściu na stronę <u>https://nabor.pcss.pl/lodz/przedszkole/</u> wybieramy opcję **Wypełnij deklarację**.

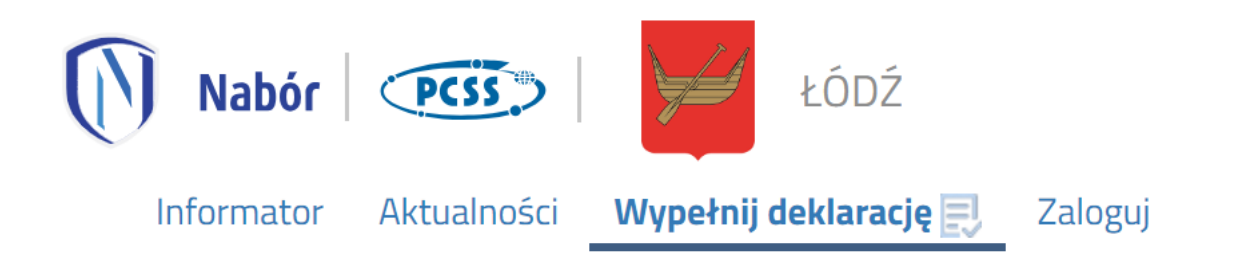

**2.** Ponownie wybieramy opcję **Wypełnij deklarację** zaznaczoną na poniższym rysunku. <u>Konto użytkownika zostanie założone w ostatnim etapie wypełniania dokumentu.</u>

| WYPEŁNIJ DEKLARACJĘ<br>Jeżeli już wcześniej założyłeś konto w systemie Nabór i posiadasz login i hasło, możesz się zalogować i dodać podanie do istniejącego konta. |                                                                                                    |  |  |
|----------------------------------------------------------------------------------------------------|----------------------------------------------------------------------------------------------------|--|--|
| Logowanie na istniejące konto                                                                                                    | Nie mam jeszcze konta                                                                                           |  |  |
| w systemie Nabór                                                                                                    |                                                                                                    |  |  |
| A nazwa użytkownika                                                                                                    |                                                                                                    |  |  |
|                                                                                                    | Jezeli nie posladasz jeszcze Konta to zostanie ono założone<br>automatycznie po wypełnieniu pierwszego podania. |  |  |
| hasło 👁                                                                                                    |                                                                                                    |  |  |
| Zaloguj                                                                                                    | Wypełnij deklarację                                                                                             |  |  |
| Odzyskaj dane logowania                                                                                                    |                                                                                                    |  |  |

3. Na zakładach Dane dziecka, Przedszkole dziecka, Pobyt oraz Zakończ uzupełniamy wszystkie pola wymagane, oznaczone \*

| Łódź - Przedszkole 2024 r.                     |                  |
|------------------------------------------------|------------------|
| Dane dziecka Przedszkole dziecka Pobyt Zakończ |                  |
| Dane dziecka Przedszkole dziecka Pobyt         | Zakończ          |
| PESEL Dziecko nie posiada numeru PESEL         | * Data urodzenia |
| * Imię                                         | * Nazwisko       |

**4.** Na zakładce **Zakończ** klikamy na przycisk **Zapisz**.

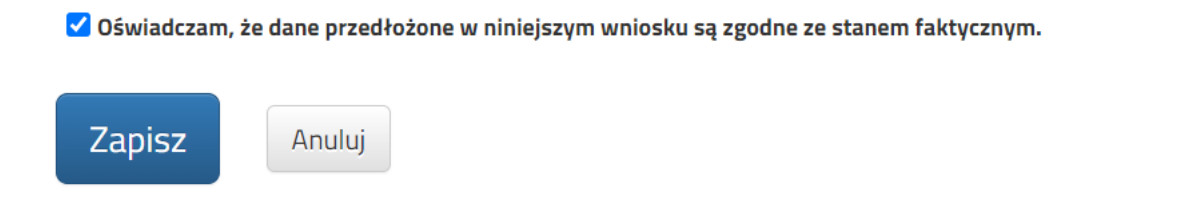

5. Po zapisaniu deklaracji w systemie klikamy na przycisk Złóż deklarację.

| Podani | e                  | Data utworzenia     | Data złożenia   | Status                              |
|--------|--------------------|---------------------|-----------------|-------------------------------------|
| PDF    | Pobierz deklarację | 2024-03-05 12:49:08 |                 | Niezłożony w rekrutacji podstawowej |
|        |                    |                     | Złóż deklarację |                                     |

Deklaracja zostanie wysłana do przedszkola. Status dokumentu zmieni się z **Niezłożony** w rekrutacji podstawowej na **Złożony** w rekrutacji podstawowej.

| Podanie | 1                  | Data utworzenia     | Data złożenia       | Status                           |
|---------|--------------------|---------------------|---------------------|----------------------------------|
| PDF     | Pobierz deklarację | 2024-03-05 12:49:08 | 2024-03-05 12:50:22 | Złożony w rekrutacji podstawowej |

**6.** Pobieramy plik PDF z deklaracją klikając **Pobierz deklarację**. Następnie **drukujemy** dokument, **podpisujemy** i **składamy w przedszkolu**, do którego obecnie uczęszcza dziecko.

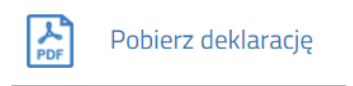

Deklaracja będzie weryfikowana przez przedszkole i jeżeli weryfikacja przebiegnie pomyślnie status zmieni się na **Złożony i zweryfikowany** w rekrutacji podstawowej.

| Podanie | 2                  | Data utworzenia     | Data złożenia       | Status                                           |
|---------|--------------------|---------------------|---------------------|--------------------------------------------------|
| PDF     | Pobierz deklarację | 2024-03-05 12:49:08 | 2024-03-05 12:50:22 | Złożony i zweryfikowany w rekrutacji podstawowej |